- 一、培训题目:智能终端 BT200 的操作
- 二、培训目的:掌握智能终端 BT200 使用。
- 三、培训重点:达到熟练操作 BT200,对 EJA 进行参数设置。
- 四、培训难点: EJA 变送器 C 项数据设置。
- 五、培训内容:一、智能终端 BT200 的功能;
  - 二、智能终端 BT200 操作注意事项;
  - 三、智能终端 BT200 操作方法;
  - 四、智能终端 BT200 的参数设置;
  - 五、智能终端 BT200 数据显示
  - 六、智能终端 BT200 自诊断
  - 七、例题与习题。
  - 1、智能终端 BT200 适用的仪表
  - 2、如何用 BT200 将仪表的量程由 0—10kPa 改为-5—25kPa。
  - 3、如何将仪表设置为自动调零。
  - 4、如何将内藏指示计为工程单位与百分数交替显示。
  - 5、自检中出现 Er. 07 为什么错误。

## 智能终端 BT200 的操作

- 功能:测量范围、位号的设置,自诊监控和零点调整等。
- 二、 BT200 操作注意事项
  - 1、连接: 变送器与 BT200 的连接, 既可在变送器接线盒里用 BT200 挂钩

连接,也可通过中断端子板传输线连接。

2、在线通讯条件:回路电阻=R+2Rc=250~600Ω

回路电容=0.22µ F (最大值)

- BT200 的操作方法 三、
  - 1、 键面排列:

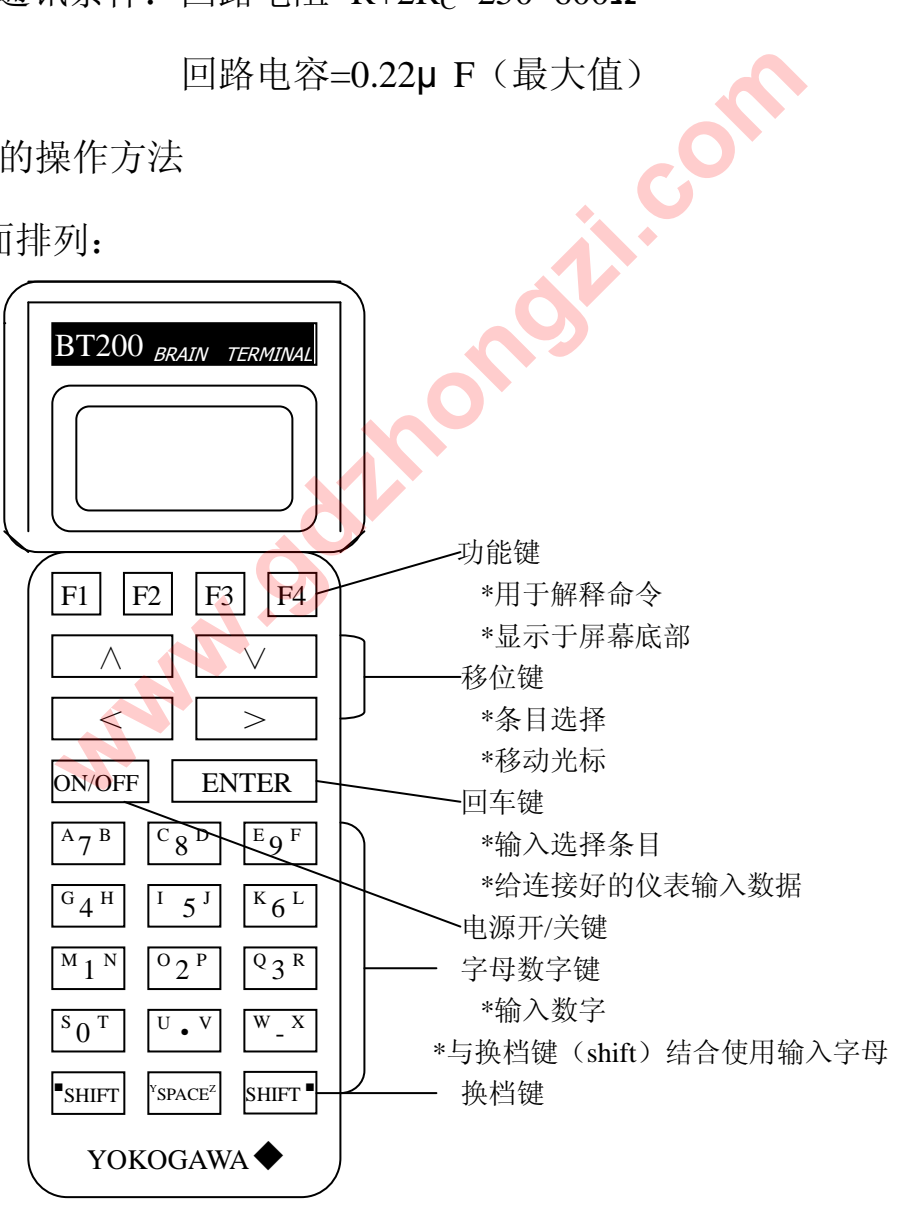

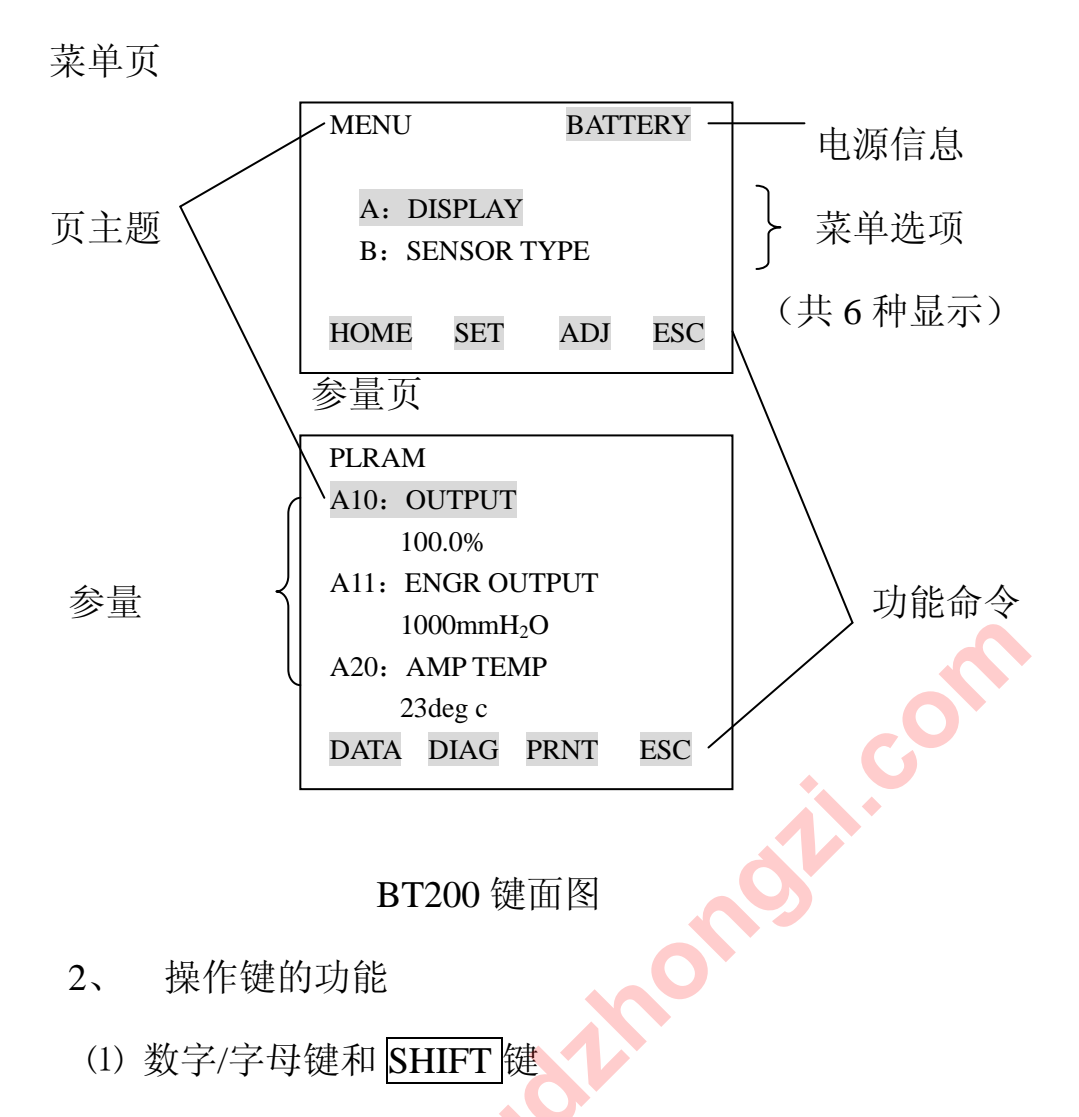

利用数字/字母键直接输入数字,结合 SHIFT 键可以输入字母

a: 输入数字、符号和空格(0—9…)

直接按数字/字母键

| 输入     | 按 键 操 作                                   |
|--------|-------------------------------------------|
| - 4    | $^{W_X}$ $^{G_4 H}$                       |
| 0.3    | $^{S}0^{T}$ $^{U} \cdot ^{V}$ $^{Q}3^{R}$ |
| 1 🖵 -9 |                                           |

b: 输入字母 (A-Z)

选按下 shift 键,再同时按数字/字母键,则输入数字/字母键上与 shift 键边 侧位置相对应的字母.注意在按数字/字母键前必须先按下 shift 键。

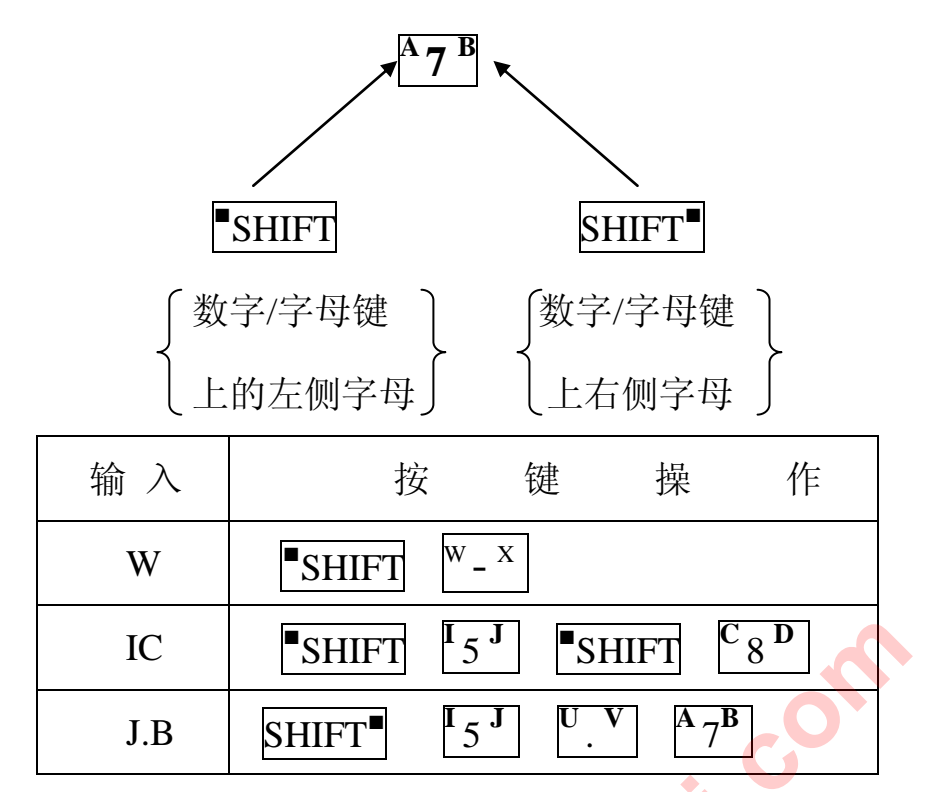

\* 用功能键[F2]CAPS]选择字母大小定。每按一次 F2 键,大小写字形作一次

更换并锁定。

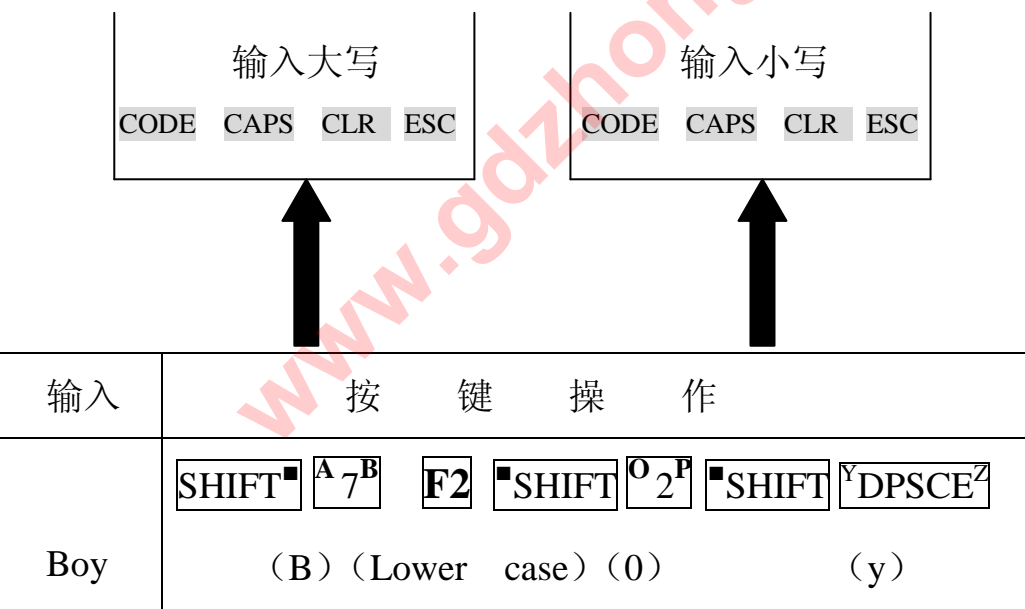

\*使用功能键[F1]输入符号。

每按一下[F1]CODE 键,以下符号将逐个有光标位置顺次出现:

1 . - , +\* ) ( ' & % \$ # " !

这些符号后面输入字母,要选按[>]移动光标。

| 输入  | 按 键 操 作                                                                                                    |
|-----|----------------------------------------------------------------------------------------------------|
|     | <b>F2</b> SHIFT ${}^{\mathbf{K}}6^{\mathbf{L}}$ <b>F1</b> > ${}^{\mathbf{S}}$ SHIFT ${}^{\mathbf{M}}1^{\mathbf{N}}$ |
| I/m | (Lower case) (1) (/) (m)                                                                                            |

\*使用功能键[F1]输

(2) 功能键

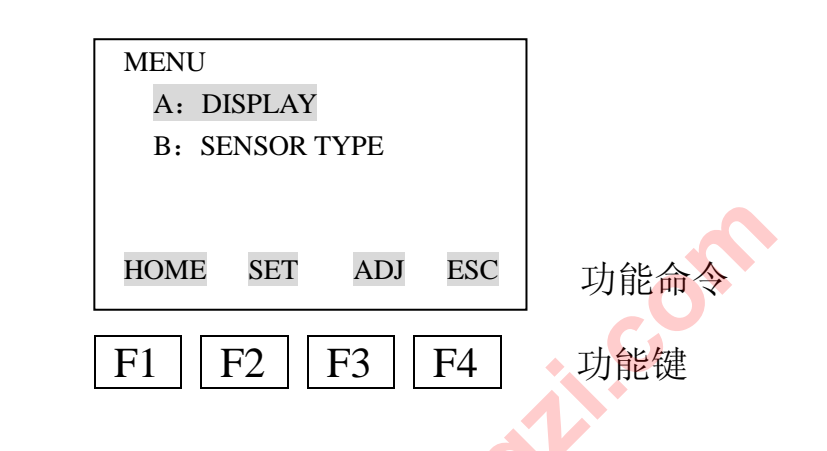

| 功 | 能 | 命 | <del>\$</del> | 表   |
|---|---|---|---------------|-----|
|   |   |   | •             | • • |

| 命令        | 功能             |  |  |  |  |
|-----------|----------------|--|--|--|--|
| ADJ       | 显示 ADJ(调整)菜单   |  |  |  |  |
| CAPS/caps | 大小写选择          |  |  |  |  |
| CODE      | 选择符号           |  |  |  |  |
| CLR       | 清除输入数据或删除所有数据  |  |  |  |  |
| DATA      | 修改参数           |  |  |  |  |
| DEL 🔌     | 删除一个字符         |  |  |  |  |
| DIAG      | 调用自检页          |  |  |  |  |
| ESC       | 返回上一页          |  |  |  |  |
| HOME      | 显示菜单页          |  |  |  |  |
| NO        | 放弃设置,光标回到前面作标  |  |  |  |  |
| OK        | 继续显示下一页        |  |  |  |  |
| PARM      | 键入参数设置模式       |  |  |  |  |
| SET       | 显示 SET (设置) 菜单 |  |  |  |  |
| SLOT      | 返回监视页          |  |  |  |  |
| UTIL      | 调用公共页          |  |  |  |  |
| СОРУ      | 屏幕打印           |  |  |  |  |

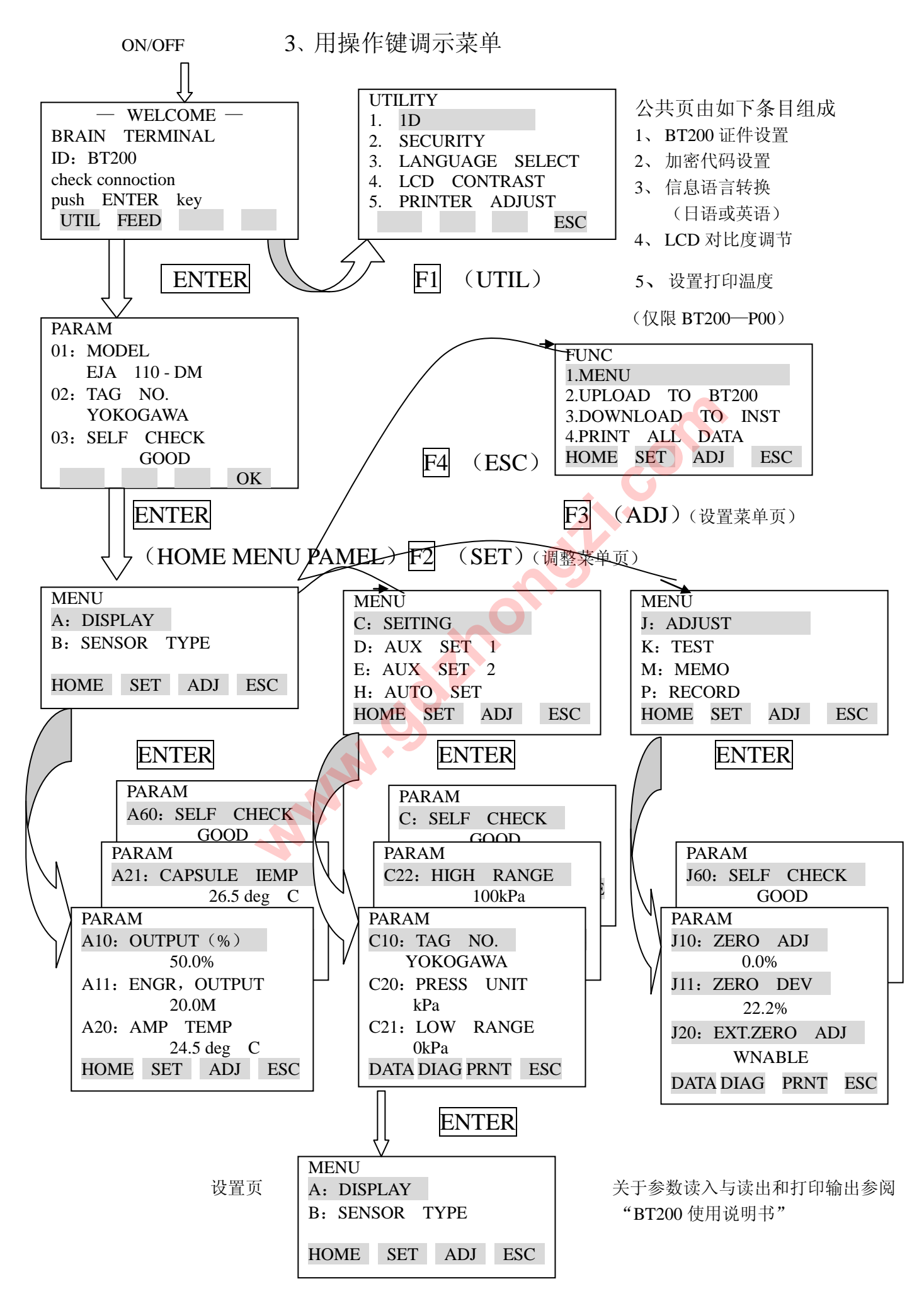

- 四、BT200的参数设置
- 1、 参数总表

适用仪表:

## F: 差压变送器……EJA110A, EJA120A, EJA118W, EJA118Y, EJA115

P: 压力变送器……EJA310A, EJA430A, EJA438W, EJA438N, EJA530A

L: 液位变送器……EJA210A, EJA220A

| · 疟 |              | 3日日      | 显 | 显设 |              | 适用范围 |   | 围 |
|-----|--------------|----------|---|----|--------------|------|---|---|
| 細与  | 坝日           | 此明       | 示 | 置  | 甘仁           |      | Р | L |
| 01  | MODEL        | 型号+膜盒型号  | 0 | -  |              | 0    | 0 | 0 |
| 02  | TAG NO.      | 位号       | 0 | -  | 16个字母(大字)、数字 | 0    | 0 | 0 |
| 03  | SELF CHECK   | 自诊断结果    | 0 | -  | 正常/故障        | 0    | 0 | 0 |
| Α   | DISPLAY      | 输出数据显示   | 0 | -  | 菜单式          | 0    | 0 | 0 |
| A10 | OUTPUT (%)   | 输出(%)    | 0 | -  | -5%~110%     | 0    | 0 | 0 |
| A11 | ENGR OUTPUT  | 工作单位输出   | 0 | -  | -19999~19999 | 0    | 0 | 0 |
| A20 | AMP TEMP     | 放大器温度    | 0 | -  | D30 项所列单位    | 0    | 0 | 0 |
| A21 | CAPSULE TEMP | 膜盒温度     | 0 | -  | D30项所列单位     | 0    | 0 | 0 |
| A30 | STATIC PRESS | 静压*1     | 0 | -  | D31 项所列单位    | 0    | - | 0 |
| A40 | INPUT        | 工程单位输入   | 0 | -  | -32000~32000 | 0    | 0 | 0 |
| A60 | SELF CHECK   | 自诊信息     | 0 | -  | 正常/故障        | 0    | 0 | 0 |
|     |              | O.       |   |    | 膜盒型号错误       |      |   |   |
|     |              |          |   |    | 放大器型号错误      |      |   |   |
|     |              |          |   |    | 量程超出         |      |   |   |
|     |              |          |   |    | 静压超出         |      |   |   |
|     |              |          |   |    | 超温(膜盒)       |      |   |   |
|     |              |          |   |    | 超温(放大器)      |      |   |   |
|     |              |          |   |    | 输出超界         |      |   |   |
|     |              |          |   |    | 显示屏超界        |      |   |   |
|     |              |          |   |    | 下限越界         |      |   |   |
|     |              |          |   |    | 上限越界         |      |   |   |
|     |              |          |   |    | 量程越界         |      |   |   |
|     |              |          |   |    | 零点调整过大       |      |   |   |
| В   | SENSOR TYPE  | 传感器型号    | 0 | -  | 菜单式          | 0    | 0 | 0 |
| B10 | MODEL        | 型号+量程    | 0 | -  |              | 0    | 0 | 0 |
| B11 | STYLE NO.    | 规格号      | 0 | -  |              | 0    | 0 | 0 |
| B20 | LRL          | 测量范围下极限值 | 0 | -  |              | 0    | 0 | 0 |
| B21 | URL          | 测量范围上极限值 | 0 | -  |              | 0    | 0 | 0 |
| B30 | MIN SPAN     | 最小量程     | 0 | -  |              | 0    | 0 | 0 |
| B40 | MAX STAT.P.  | 最大静压*2   | 0 | -  |              |      | - | 0 |
| B60 | SELF CHECK   | 自诊信息     | 0 | -  |              | 0    | 0 | 0 |

\*1.EJA120不能检测静压,此处显示值为0kPa,但液值不是测量值。

\*2.仪表最大工作压力在主铭牌上标明, B40是膜盒最大工作压力。

| 编号  | 「「百日        | 10 田         | 显设条注 |   | 适                                                                                      | 用范 | 围 |   |
|-----|-------------|--------------|------|---|----------------------------------------------------------------------------------------|----|---|---|
|     |             |              |      | 置 | нц.                                                                                    | F  | Р | L |
| С   | SETTING     | 数据设置         | 0    |   | 菜单式                                                                                    |    | 0 | 0 |
| C10 | TAG.NO.     | 位号           | 0    | 0 | 16字母数字                                                                                 |    | 0 | 0 |
| C20 | PRESS UNIT  | 差压单位         | 0    | 0 | 任选:mmH <sub>2</sub> O,mmAq,mmWG,                                                       | 0  | 0 | 0 |
|     |             |              |      |   | mmHg, Torr, kPa, Mpa, mbar,                                                            |    |   |   |
|     |             |              |      |   | bar, gf/cm <sup>2</sup> , kgf/cm <sup>2</sup> , inH <sub>2</sub> O, inH <sub>g</sub> , |    |   |   |
|     |             |              |      |   | ftH <sub>2</sub> O, psi, atm, Pa, hPa                                                  |    |   |   |
| C21 | LOW RANGE   | 实际测量范围下限值    | 0    | 0 | -32000~32000(在测量范围内)                                                                   | 0  | 0 | 0 |
| C22 | HIGH RANGE  | 实际测量范围上限值    | 0    | 0 | -32000~32000(在测量范围内)                                                                   | 0  | 0 | 0 |
| C30 | AMP DAMPING | 阻尼时间常数       | 0    | 0 | 任选: ※0.2, 0.5, 1.0, 2.0, 4.0,                                                          | 0  | 0 | 0 |
|     |             |              |      |   | 8.0,16.0,32.0,64.0 秒                                                                   |    |   |   |
|     |             |              |      |   | 出厂设置为2秒,附加代码为                                                                          |    |   |   |
|     |             |              |      |   | F1,此处值为0.1秒。                                                                           |    |   |   |
| C40 | OUTPUT MODE | 输出及内藏指示计     | 0    | 0 | 输出:比例,显示:比例                                                                            | 0  | - | - |
|     |             | 显示方式         |      |   | 输出:比例显示:平方根                                                                            |    |   |   |
|     |             |              |      |   | 输出:平方根,显示:平方根                                                                          |    |   |   |
|     |             |              |      |   | 出厂设置无要求时:                                                                              |    |   |   |
|     |             |              |      |   | 输出:比例,显示:比例                                                                            |    |   |   |
| C60 | SELF CHECK  | 自诊信息         | 0    |   | 同 A60                                                                                  | 0  | 0 | 0 |
| D   | AUX SET1    | 辅助设置1        | 0    | - | 菜单式                                                                                    | 0  | 0 | 0 |
| D10 | LOW CUT     | 低截止          | 0    | 0 | 0.0~20.0%,出厂设置为10%                                                                     | 0  | 0 | 0 |
| D11 | LOWCUT MODE | 低截止模式        | 0    | 0 | 线形/归零,出厂设置为线形                                                                          | 0  | 0 | 0 |
| D20 | DISP SELECT | 内藏指示计显示选择    | 0    | 0 | 常态%/用户设置                                                                               | 0  | 0 | 0 |
|     |             |              |      |   | USER (用户) &/INP-PRES (输                                                                |    |   |   |
|     |             | N            |      |   | 入压力)                                                                                   |    |   |   |
|     |             |              |      |   | PRES(压力)&/%                                                                            |    |   |   |
| D21 | DISP UNIT   | 工程单位显示设置     | 0    | 0 | 8个大写字母                                                                                 | 0  | 0 | 0 |
| D22 | DISP LRV    | 设置工程显示范围下限   | 0    | 0 | -19999~19999                                                                           | 0  | 0 | 0 |
| D23 | DISP HRV.   | 设置工程显示范围上限   | 0    | 0 | -19999~19999                                                                           | 0  | 0 | 0 |
| D30 | TEMP UNIT   | 温度单元显示设置     | 0    | 0 | ℃/°F,出厂设置为℃                                                                            | 0  | 0 | 0 |
| D31 | STAT.P.UNIT | 静压单位显示设置     | 0    | 0 | 任选:mmH <sub>2</sub> O,mmAq,mmWG,                                                       | 0  | - | 0 |
|     |             |              |      |   | mmHg, Torr, kPa, Mpa, mbar,                                                            |    |   |   |
|     |             |              |      |   | bar, $gf/cm^{2}$ , $kgf/cm^{2}$ , $inH_2O$ , $inH_g$ ,                                 |    |   |   |
|     |             |              |      |   | ftH <sub>2</sub> O, psi, atm, Pa, hPa                                                  |    |   |   |
|     |             |              |      |   | 出厂设置无要求时为: Mpa                                                                         |    |   |   |
| D40 | REV OUTPUT  | 输出方向         | 0    | 0 | 正向/逆向,出厂设置为正向                                                                          | 0  | 0 | 0 |
| D45 | H/L SWAP    | 引出方向         | 0    | 0 | 正向/逆向,出厂设置为正向                                                                          | 0  | - | - |
| D52 | BURN OUT    | CPU 异常时,输出状态 | 0    | - | 高/低,出厂设置为高                                                                             | 0  | 0 | 0 |
| D53 | ERROR OUT   | 硬件异常时,输出状态   | 0    | 0 | 保持/高/低,出厂设置为高                                                                          | 0  | 0 | 0 |
| D60 | SELF CHECK  | 自诊信息         | 0    | - | 同 A60                                                                                  | 0  | 0 | 0 |
|     |             |              |      |   |                                                                                        |    |   | 1 |

| 伯旦 西日 |              | - 2 円      |   | 设 | 夕计                    | 适用范围 |   | 围 |
|-------|--------------|------------|---|---|-----------------------|------|---|---|
| 姍丂    | 坝日           | 此明         | 示 | 置 | <b></b>               | F    | Р | L |
| Е     | AUX SET2     | 辅助设置 2     | - | - | 菜单式                   |      | 0 | 0 |
| E30   | PIDIRE MODE  | 双向流体流量     | 0 | 0 | 关/开,出厂设置为关            | 0    | - | - |
| E60   | SELF CHECK   | 自诊信息       | 0 | - | 同 A60                 | 0    | 0 | 0 |
| Н     | AUTO SET     | 自动设置       | - | - | 菜单式                   | 0    | 0 | 0 |
| H10   | AUTO LRV     | 自动设置测量范围下限 | 0 | 0 | -32000~32000(在测量范围内)  | 0    | 0 | 0 |
| H11   | AUTO HRV     | 自动设置测量范围上限 | 0 | 0 | -32000~32000(在测量范围内)  | 0    | 0 | 0 |
| H60   | SELF CHECK   | 自诊信息       | 0 | - | 同 A60                 | 0    | 0 | 0 |
| J     | ADJUST       | 调校调零       | - | - | 菜单式                   | 0    | 0 | 0 |
| J10   | ZERO ADJ     | 自动调零       | 0 | 0 | -5~110.0%,附加代码为 F1-5% | 0    | 0 | 0 |
| J11   | ZERO DEV     | 手动调零       | 0 | 0 | 变为-2.5%               | 0    | 0 | 0 |
| J20   | EXT ZERO ADJ | 外部调零许可     | 0 | 0 | 允许/禁止                 | 0    | 0 | 0 |
| J60   | SELF CHECK   | 自诊信息       | 0 | - | 同 A60                 | 0    | 0 | 0 |
| К     | TEST         | 测试         | - | - | 菜单式                   | 0    | 0 | 0 |
| K10   | OUTPUT X%    | %输出测试      | 0 | 0 | -5~110.0%,附加代码为 F1-5% | 0    | 0 | 0 |
|       |              |            |   |   | 变为-2.5%测试时,显示         |      |   |   |
|       |              |            |   |   | "ACTIVE"              |      |   |   |
| K60   | SELF CHECK   | 自诊信息       | 0 | - | 同 A60                 | 0    | 0 | 0 |
| М     | MEMO         | 储存         | - | - | 菜单式                   | 0    | 0 | 0 |
| M10   | MEMO1        | 储存区        | 0 | 0 | 8个大写字母                | 0    | 0 | 0 |
| M20   | MEMO2        | 用户区        | 0 | 0 | 8个大写字母                | 0    | 0 | 0 |
| M30   | MEMO3        | 用户区        | 0 | 0 | 8个大写字母                | 0    | 0 | 0 |
| M40   | MEMO4        | 用户区        | 0 | 0 | 8个大写字母                | 0    | 0 | 0 |
| M50   | MEMO5        | 用户区        | 0 | 0 | 8个大写字母                | 0    | 0 | 0 |
| M60   | SELF CHECK   | 自诊信息       | 0 | - | 同 A60                 | 0    | 0 | 0 |
| Р     | RECORD       | 出错记录       | - | - | 菜单式                   | 0    | 0 | 0 |
| P10   | ERROR REC1   | 最近一次出错记录   | 0 | 0 | 错误显示                  | 0    | 0 | 0 |
| P11   | ERROR REC1   | 最近一次出错记录   | 0 | 0 | 错误显示                  | 0    | 0 | 0 |
| P12   | ERROR REC1   | 最近一次出错记录   | 0 | 0 | 错误显示                  | 0    | 0 | 0 |
| P12   | ERROR REC1   | 最近一次出错记录   | 0 | 0 | 错误显示                  | 0    | 0 | 0 |
| P60   | SELF CHECK   | 自诊信息       | 0 | - | 同 A60                 | 0    | 0 | 0 |

2、 参数意义和选择

# ※ 参数设置后 30 秒内关机,设定参数不被存储,最终值返回原值

在讲述参数设置之前,先列表说明在各种情况下参数的意义。

| 设置项目           | 说                  | 明                     |
|----------------|--------------------|-----------------------|
| 位号设置           | 设置位号(可选用16个数字、     | 字母)注: BT100 只能设定 8 位  |
| 测量范围设置         | 设置对应 4~20mA DC 的量程 | 。设置三种数据项目:量程单位,       |
|                | 4mA DC 对应的输入值      | 直,20mA DC 对应的值        |
| 阻尼时间常数设置       | 调节 4~20mA DC 的输出响应 | 速度。有 0.2~64S 共 9 种时间常 |
|                | 数设                 | 2置。                   |
| 输出及内藏指示计显示模式设置 | 输出信号: 内藏指示计设置为约    | 线性模式(显示与输入差值成正        |
|                | 比或平方根模式            | (与流量成正比)。             |

| 输出信号低截止模式设置       | 主要反应于当输出信号为平方根模式时,稳定于0%附近的输             |
|-------------------|-----------------------------------------|
|                   | 出。两种模式可供选择:设定一个特定值,输入低于该值的强             |
|                   | 制输出为0%或输入低于该值时于输出成线性关系。                 |
| 内藏指示计显示选择与单位设置    | 有如下 5 种显示模式及单位设置: 百分比显示、用户设置            |
|                   | 显示、用户设置和百分比交替显示、输入压力显示、输入压力             |
|                   | 和百分比交替显示。                               |
|                   | 当使用用户设置时,可以设置 4 种数据:用户设置、单位             |
|                   | (只限 BT200)、显示 4mA DC 对应值,显示 20mA DC 对应值 |
| 温度单位显示设置          | 给在 BT200 中显示的温度值设置单位                    |
| 静压单位显示设置          | 给在 BT200 中显示的静压值设置单位                    |
| 输出方向(正向/反向信号)设置   | 与输入对应的 4~20mA 输出值作反向输出。即应用在当没有输         |
|                   | 入时,安全操作要求输出为 20mA                       |
| 引压方向设置(右/左侧高压)    | 用于当工程上不得已要将高压侧导压管接至低压侧情况时使              |
|                   | 用。但应尽量用导压管换位的方法进行处理。                    |
| CPU 异常时,输出状态显示/设置 | 当 CPU 失效时输出,显示 4~20mA DC 带标准单位的参数。设     |
|                   | 定到上极限值。                                 |
| 硬件异常时,输出状态显示/设置   | 当自诊结果为膜盒或放大器出现异常情况,对于 4~20mA DC         |
|                   | 输出可以选择如下状态之一,保持前状态、上既值、下既值。             |
| 双向流体流量设置          | 用于测量双向流体。零输入时输出为 12mA DC,输出量程等          |
|                   | 分为正向和反向流体两部分,并可以平方根输出                   |
| 实际输入时测量范围设置       | 在施加实际力压力的状态下,设定对应 4~20mA DC 的测量范        |
| (施加实际输入压力情况下)     | 围。对应用户的基准器输出,进行精确的 20mA DC 输出设定。        |
|                   | 注 Dpharp 在出厂时已进行了高精度的特性校定,所以只须进行        |
|                   | 通常的测量范围设定。                              |
| 零点调整              | 零点调整既可通过调整变送器的外部调零螺钉,也可使用               |
|                   | BT200 进行调零。                             |
| 输出测试(恒流输出)        | 用于回路检查,输出恒流可从-5%到110%之间以1%步幅调整。         |
| 温度零点漂移补偿          | 补偿因环境温度变化引起的零点漂移。                       |
| 用户存储区             | 允许用户任意键入 5 条需要的引注,每条引注可使用 8 个大写         |
|                   | 的数字、字母。                                 |

3、 参数设置

在需要时,设置或改变参数值。完成后,记住用"DIAG"键进行确认, 60: SELF CHEK 自检查结果显示"GOOD"。

(1)位号设置(C10: TAG NO)

在仪表出厂之前,TAG NO.在已按订货要求设置。用如下方法可以改变 位号。

最多可允许输入 16 个数字/字母作为位号

\*例: Tag NO.设置为 FIC-1a

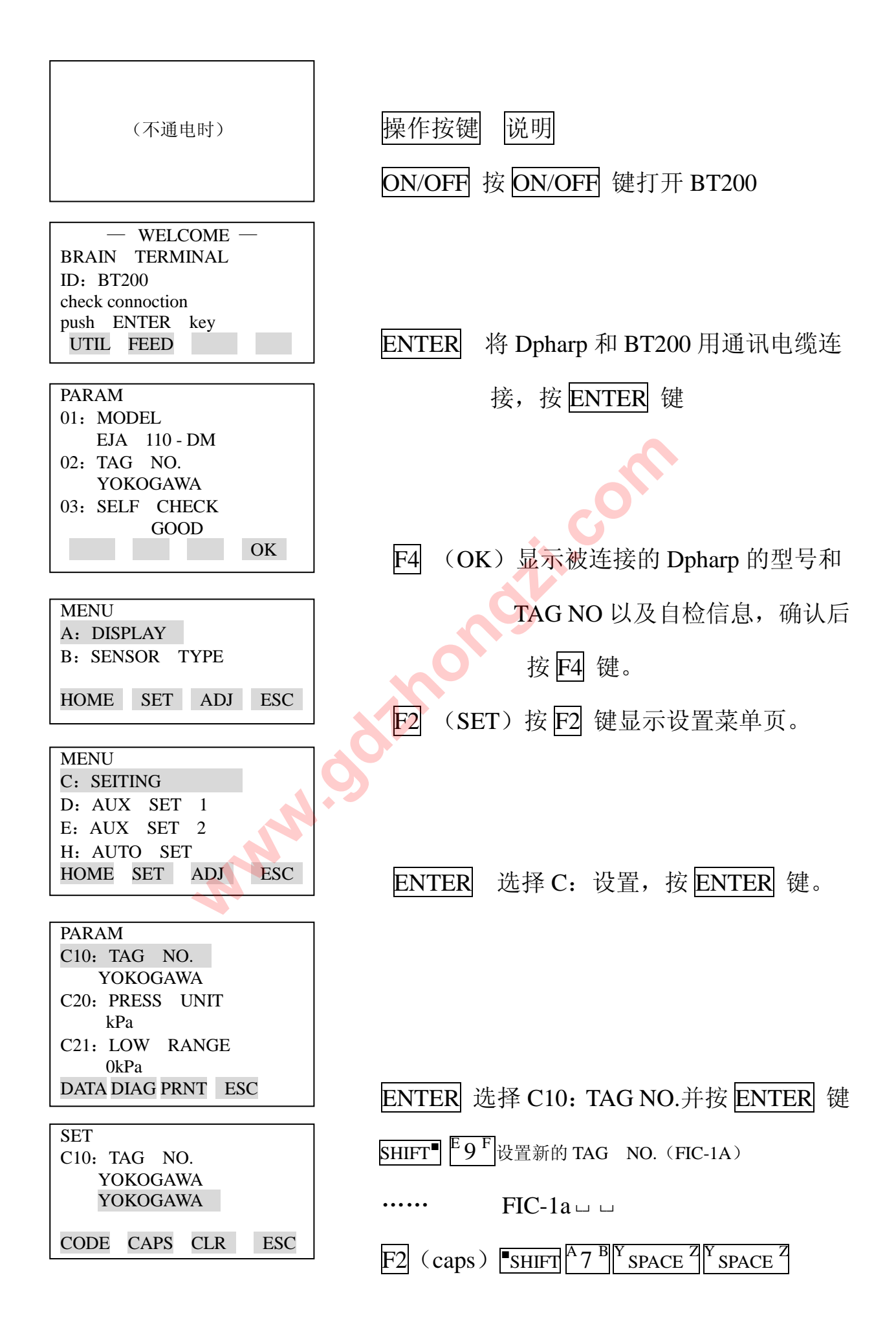

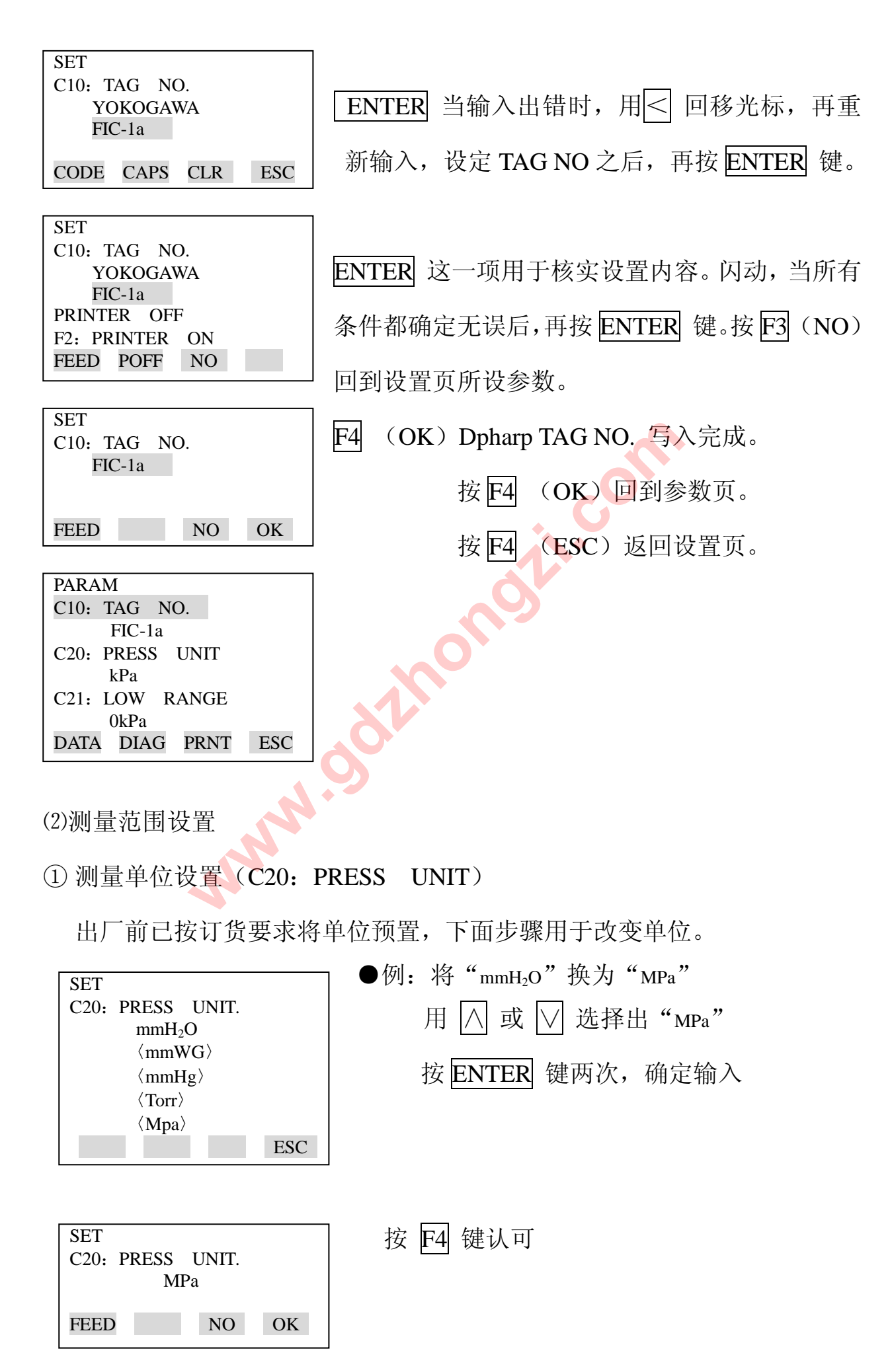

12 / 31

② 设置测量范围的上下限值(C21:下限值,C22:上限值)

上下限值在仪表出厂之前,已按订货要求预置。按照下边的步骤改变可设 定值。

●测量时的实际量程由上下限值确定。

在此仪表中,改变下限值,上限值将自动改变,以保持量程恒定。

量程=上限值一下限值

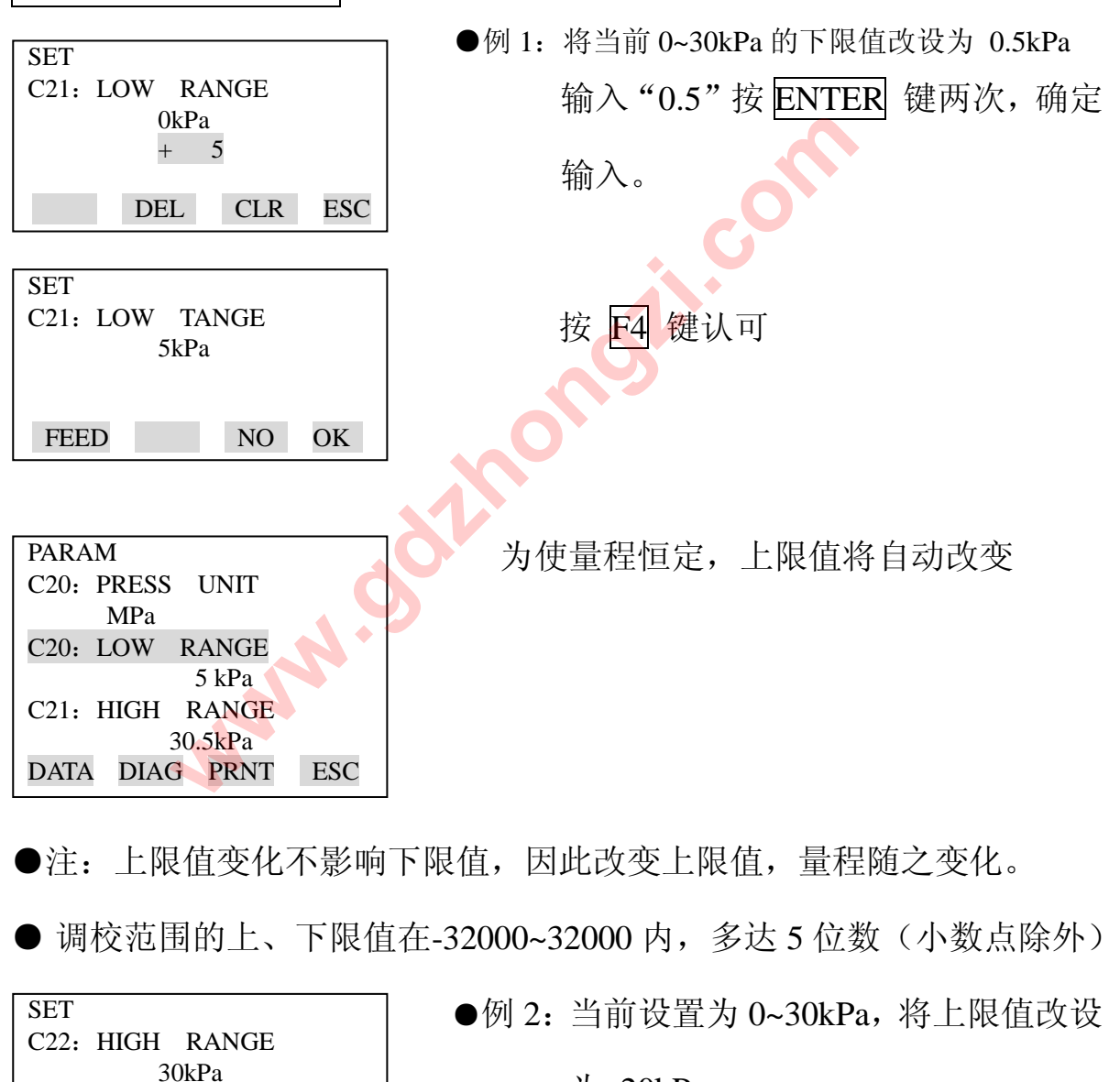

为 20kPa

输入"10"按 ENTER 键两次,确定输入

按 F4 键认可

| SET       |       |    |
|-----------|-------|----|
| C22: HIGH | TANGE |    |
| 1         | 0kPa  |    |
|           |       |    |
|           |       |    |
| FEED      | NO    | OK |

+

DEL

10

CLR

ESC

| PARA | M     |       |     |
|------|-------|-------|-----|
| C20: | PRESS | UNIT  |     |
|      | kPa   |       |     |
| C21: | LOW   | RANGE |     |
|      |       | 0kPa  |     |
| C22: | HIGH  | RANGE |     |
|      |       | 10kPa |     |
| DATA | DIAG  | PRNT  | ESC |

(3)阻尼时间常数设定(C30: AMP DAMPING)

仪表出厂前,阻尼时间常数设定为"2.0秒"。

按下边步骤改变该时间常数。

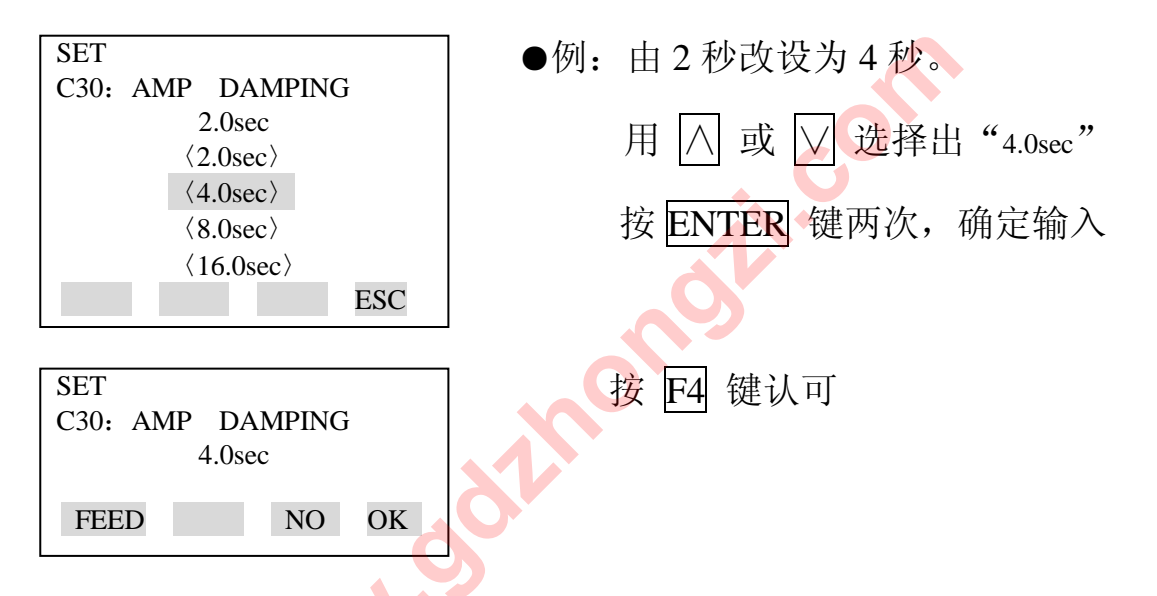

下限值不变,因此量程改变

注: 该阻尼时间常数是放大器部分的阻尼时间常数。变送器总阻尼时间常 数是放大器部分和膜盒部分阻尼时间常数之和。关于膜盒组件的阻尼时间常数 (固定),参阅本手册末的"一般规格书"

(4)输出信号低截止模式设置(C40: OUTPUT MODE)

输出信号模式和内藏指示计的显示模式对应关系如下表所示。

| BT200 显示          | 输出模式 | 内藏指示计显示模式 |
|-------------------|------|-----------|
| OUT: LIN DSP: LIN | 线性   | 线性        |
| OUT: LIN DSP: SQR | 线性   | 平方根       |
| OUT: SQR DSP: SQR | 平方根  | 平方根       |

这种模式在仪表出厂前按订货要求预置。下边的步骤用来改变该模式。

如果仪表配有内藏指示计且显示模式为平方根,"√""将在内藏指示计 上显示。

| SET<br>C40: OUTPUT MODE<br>OUT: LIN DSP: LIN<br>OUT: LIN DSP: LIN<br>〈OUT: LIN DSP: LIN〉<br>〈OUT: LIN DSP: SQR〉<br>〈OUT: SQR DSP: LIN〉 | ●例:将输出设置为"线性"内藏指示计显示设置为"平方根"<br>用 △ 或 ☑ 选择出"OUT: LIN"<br>按 ENTER 键两次,确定输入 |
|----------------------------------------------------------------------------------------------------|---------------------------------------------------------------------------|
| SET<br>C40: OUTPUT MODE<br>OUT: LIN DSP: SQR<br>FEED NO OK                                                                             | 按 [4] 键认可                                                                 |

(5)输出信号低截止模式设置(D10: LOW\_CUT, D11: LOW\_CUT MODE)

低截止用于零点附近信号输出不稳定。

低截点可在 0~20% 范围内设置 (截止点滞后: ±1%)

低截止模式可选择"线性"或"归零"

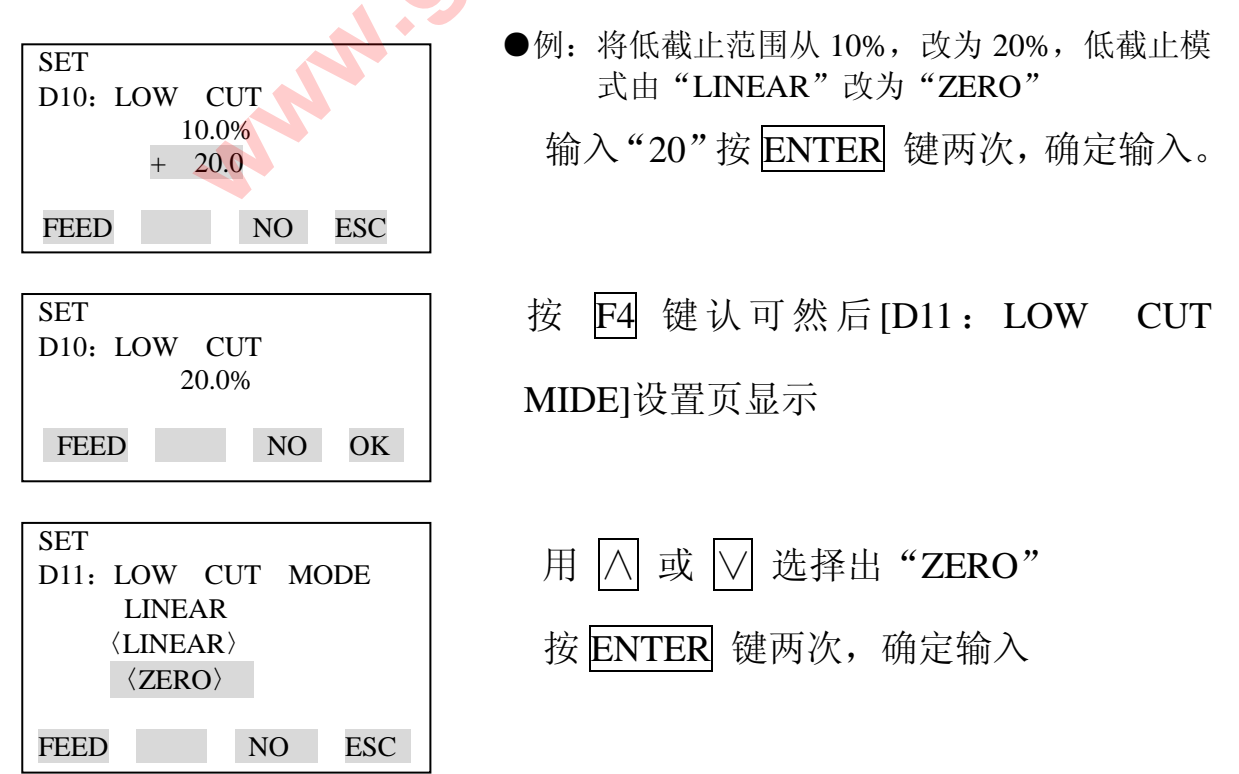

| SET<br>D11: LOW<br>ZERO | CUT | M | DDE |
|-------------------------|-----|---|-----|
| FEED                    | N   | С | OK  |

按 F4 键认可

| PARAM    |         |        |
|----------|---------|--------|
| D10: LO  | W CUT   |        |
|          | 20.0%   |        |
| D11: LO  | W CUT   | NMODE  |
| ZEF      | RO      |        |
| D20: DIS | SP SELE | СТ     |
| NO       | RMAL %  |        |
| DATA D   | DIAG PR | NT ESC |

(6)内藏指示计显示选择与设置

以下5种内藏指示计显示可供选择

| D20: 显示选择和显示   | 说明和相关参数项                      |
|----------------|-------------------------------|
| NORMAL%        | 显示-5%~110%范围取决于测量范围(C21, C22) |
| (百分比)          | A10: OUTPUT (%)               |
| 45.6%          | 45.6%                         |
| LICED CET      | 显示值取决于工程范围(C22, C23)。         |
|                | 用工程单位 D21 设置的单位不被显示           |
|                | A11: ENGR OUTPUT              |
| 20.0           | 20.0M                         |
| USER & %       | 用户设置与百分比之间每3秒交替显示             |
| (用户设定和百分比)     | A10: OUTPUT (%) 45.6%         |
| 20.0 <>> 45.6% | A11: ENGR OUTPUT 20.0M        |
| INP PRES       | 显示输入压力。显示限值: -19999~19999     |
| (输入压力)         | A40: INPUT                    |
| 456kPa         | 456Kpa                        |
| PRES & %       | 输入压力和百分比之间每3秒交替显示             |
| (压力和百分比)       | A10: OUTPUT (%) 45.6%         |
| 45.6% <⇒456kPa | A40: INPUT 456kPa             |

● 附加代码为"/F1",显示范围为-2.5%~110%

● 注 1: 调校范围的上、下限值在-19999~19999内,多达5位数。(小数点除外)

① 到③演示每一种设置方法

百分比显示和输入压力显示

D20: DISP SELECT

NORMAL%

INP PRES

PRES

用户设定工程单位显示

D20: DISP SELECT USER SET

USER & %

用于用户设置工程单位演示

若%显示,只须设置这一参数

仪表出厂时设置为百分比显示

& %

D21: DISP RNIT 设置 BT200 显示单位

D22: DISP LRV4mA 输出时对工程单位设入数值(LRV)

D23: DISP HRV20mA 输出时对工程单位设入数值(HRV)

① 显示选择(D20: DISP SELECT)

按照下边给出的操作指导,改变内藏指示计显示选择。当选定 USER SET 时,由用户设定,并显示[A11: ENGR OUTPUT]。

| SET<br>D20: DISP SELECT                        | ●例:内藏指示计显示工程单位        |
|------------------------------------------------|-----------------------|
| NORMAL%                                        | 用 ∧ 或 ∨ 选择出"USER SET" |
| (USER SET)     (USER & %)     (INP PRES)   ESC | 按 ENTER 键两次,确定输入      |
| SET<br>D20: DISP SELECT<br>USER SET            | 按 <b>F4</b> 键认可       |
| FEED NO OK                                     |                       |

②用户设定工程单位(D21: DISP UNIT)

在 BT200 上允许输入工程单位。仪表出厂前已按订货要求预置。

按下面的步骤来改变设定。

由于内藏指示计上不显示这些单位,请粘贴好标签对照。

这一项参数不必设置百分比显示。

| SET<br>D21: DISP UNIT | ●例:设置工程单位"M      |
|-----------------------|------------------|
| M—                    | 按 ENTER 键两次,确定输入 |
| CODE CAPS CLR ESC     |                  |
| SET                   |                  |
| D21: DISP UNIT<br>M   | 按 F4 键认可         |
| FEED NO OK            |                  |

③带工程单位的上下限值设置(D22: DISP LRV, D23: DISP HRV) 这些参数项用于工程单位的上下限值设定。仪表出厂时,已按订货要求预置。 按下面的步骤来改变这些设置。注:这些参数不必设置百分比显示。

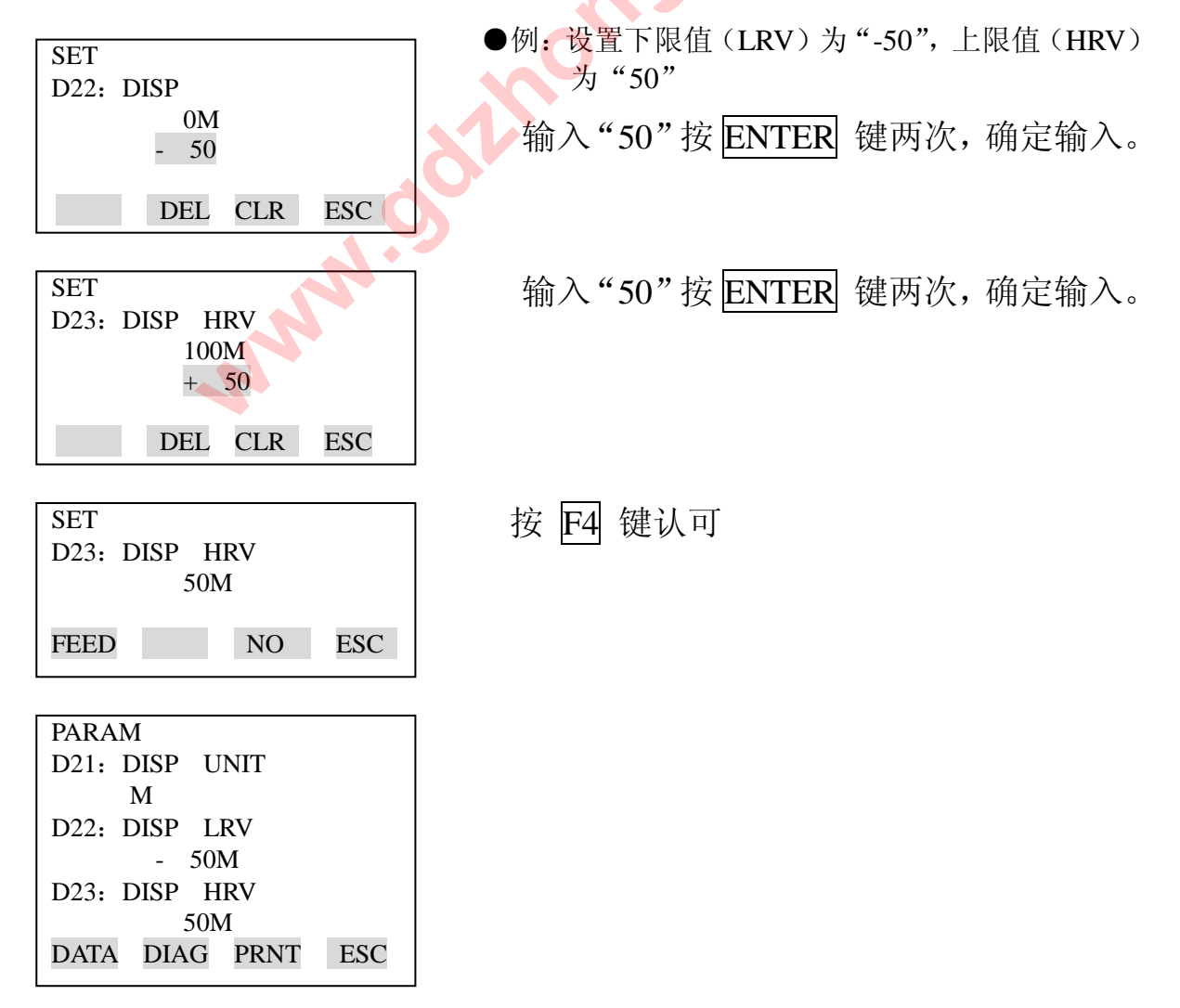

(7)温度单位显示设置(D30: TEMP UNIT)

仪表出厂时,温度单位设为"deg c",按下边的步骤改变这种设定。

改变显示温度,则"A20: AMP TEMP(放大器温度)"则和"A21: CAPSULE TEMP(膜盒温度)也随之改变。

| SET<br>D30: TEMP UNIT<br>deg C<br>$\langle deg C \rangle$<br>$\langle deg F \rangle$ | <ul> <li>●: 更改显示温度单位</li> <li>用 △ 或 ☑ 选择出"USER SET"</li> <li>按 ENTER 键两次,确定输入</li> </ul> |
|--------------------------------------------------------------------------------------|------------------------------------------------------------------------------------------|
| (8)静压单位显示设置(D31: STAT.P                                                              | 2. UNIT)                                                                                 |
| 按下边的步骤改变静压单位。改变                                                                      | 医该参数后,"A30: STATIC PRESS"(静                                                              |

压)显示也随之改变。

| SET                                      | ─────●例: | 将静压单位:"kgf/cm <sup>2</sup> " 改为"MPa" |
|------------------------------------------|----------|--------------------------------------|
| C31: STAT.P. UNIT<br>kgf/cm <sup>2</sup> |          | 用 / 」 或 [∨] 选择出 "MPa"                |
| 〈Mpa〉<br>〈mbar〉                          |          | 按 ENTER 键两次,确定输入                     |
| $\langle gf/cm^2 \rangle$                | ESC      |                                      |

(9)反向输出设置(D40: REV OUTPUT)

这一参数允许 4~20mA 输出随输入要求而反向。

按下边的方法可实现反向输出。

| SET                                                 | 」 ●例:4~20mA 输出改为"20~4mA" |
|-----------------------------------------------------|--------------------------|
| D40: REV OUTPUT<br>NORMAL                           | 用 ∧ 或 ∨ 选择出"REVERSE"     |
| $\langle NORMAL \rangle \\ \langle REVERSE \rangle$ | 按 ENTER 键两次,确定输入         |
| ESC                                                 |                          |

(10)引压方向设置(D45: H/L SWAP)

这一参数允许导压管与变送器连接时进行反向连接。

按下边的步骤可实现反向。

| SET                          | ●例:导压管连接从右侧为高压更换到左侧为高压 |
|------------------------------|------------------------|
| D40: H/L SWAP<br>NORMAL      | 用 ∧ 或 ∨ 选择出 "REVERSE"  |
| ⟨NORMAL⟩<br>⟨REVERSE⟩<br>ESC | 按 ENTER 键两次,确定输入       |

(1)CPU 异常时,输出状态显示设置

当 CPU 异常时,该参数项显示 4~20mA 输出,同时,通讯中断,调节 CPU 上的接插件(CN4)同时可以实现高、低限值设定。

| D52: BURN | OUT | ●例: | 标准样式  | (CN4)            | 脚电势: | L  |
|-----------|-----|-----|-------|------------------|------|----|
| HIGH      |     |     | 与准持士  | $(\mathbf{CN4})$ | 肚山丸  | тт |
| D52: BURN | OUT | ●例: | 你作用行工 | (CN4)            | 脚电穷: | н  |
| I HIGH    |     |     |       |                  |      |    |

标准规格说明

该参数设为"HIGH"。输出为:"110%"或更高时,则表示 CPU 出现异常。

出厂时,参数"D53: ERROR OUT"设定为HIGH。

选件代码/C1

该参数设为"LOW"。输出为-5%或更低时,则表示 CPU 出现异常,出厂时,参数"D53: ERROR OUT"设定为 LOW。

\*附加代码为/F1时, -5%变为-2.5%

(12)硬件异常时的输出状态设置

当硬件出错时,该参数决定了允许输出状态硬件出错时,输出状态设置

## (D53: ERROR OUT)

| 7   | 下面三种状态可以选                | ①HOLD OUTPWT 保持出错前的状态           |
|-----|--------------------------|---------------------------------|
| (2) | HIGH OUTPWT 出错时输         | 出显示 110% ③LOW OUTPWT 出错时输出显示-5% |
|     | SET                      | ●例: 当硬件异常时, 输出状态设置为 "LOW"       |
|     | D53: ERROR OUT           | 田 ∧ 武 ∨ 选择出"I ∩W"               |
|     | HIGH                     |                                 |
|     | $\langle$ HIGH $\rangle$ |                                 |
|     | $\langle LOW \rangle$    | 按 $ENTER$ 键 网 次,                |
|     | $\langle HOLD \rangle$   |                                 |
|     | ESC                      |                                 |

#### (13)双向流体测量设置(E30: BI DIRE MODE)

①该参数允许输入为 0kPa 时,输出为 50%。设置方法如下图所示
②将"C40: OUTPUT MODE"提供的平方根输出与该参数结合,分别 计算从 0~50%和 50~100%输出。

|                                   | ●例: 如果测量范围为 0~10kPa(LRV=0kPa, |
|-----------------------------------|-------------------------------|
| SET                               | HRV=10kPa                     |
| D30: DI DIRE MODE<br>OFF<br>〈OFF〉 | 用 ∧ 或 ∨ 选择出 "ON"              |
| $\langle ON \rangle$              | 按 ENTER 键两次,确定输入              |
| ESC                               |                               |

测量范围变为-10 → 0 → 0 → 0kPa (输出 0→ 50% → 100%)

注: "C21 LOW RANGE"和"C22: HIGH RANGE"不变。

(4)实际输入时量程改变的设置(H10: AUTO LRV, H11: AUTO HRV) 本功能允许上下限值根据实际输入值而自动设置。

如果上下限值被设定,则:C21:"LOW RANGE"和C22:"HIGH RANGE"也同时随改变。

按下图步骤操作。

实际测量时的量程由上下限值确定。

注意:改变下限值时,上限值也自动随之改变,因此量程不变。改变上限值,下限值不随之改变,因此量程改变。

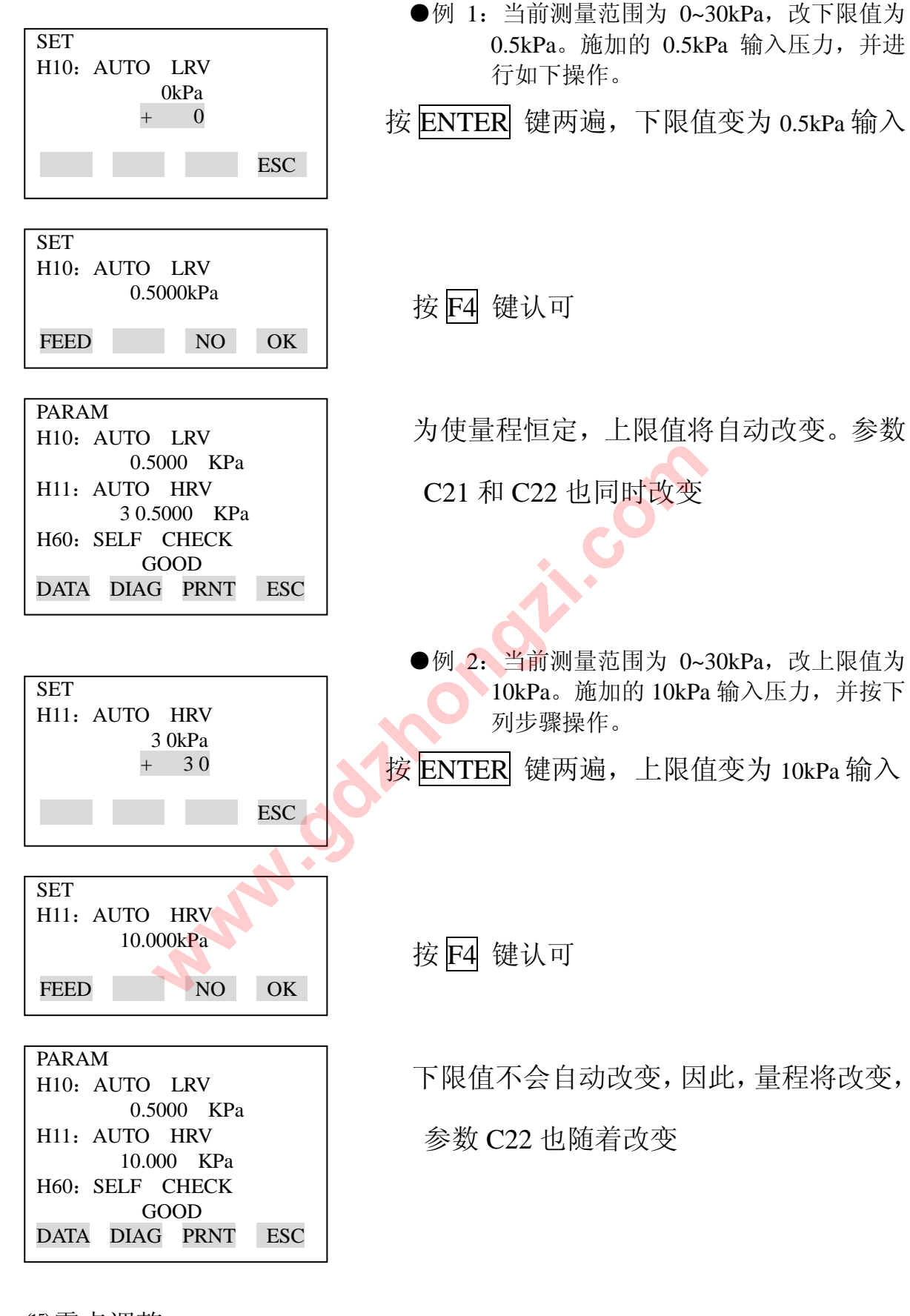

(15)零点调整

Dpharp 支持几种调零方法

选择一种最适合现场情况的调零方法。

注:输出信号可在 BT200 的显示参数 "A10: OUTPUT (%)"中检查。

| 调零方法         | 解释                         |             |  |  |
|--------------|----------------------------|-------------|--|--|
| 用 BT200 进行调零 | 当前输入设置为0% 在 0%输入时,将输出训     |             |  |  |
|              |                            | 整至 0%       |  |  |
|              | 输出调整到一个由其它                 | 如果输入值不易调整到  |  |  |
|              | 方法测得的参考值 0%(如罐体液位)调整       |             |  |  |
|              | 出到一个由别的方                   |             |  |  |
|              |                            | 到的参考值。比如通过玻 |  |  |
|              |                            | 璃柱观测到的值     |  |  |
| 外调零螺钉进行调零    | 允许不用 BT200 调零,而用变送器上的外调零螺钉 |             |  |  |
|              | 调整                         |             |  |  |
|              | 输出准确调整至 4mA DC 或可用电流表准确读出的 |             |  |  |
|              | 目标输出值                      |             |  |  |

①按如下步骤将当前输出设置为0%(4mA)

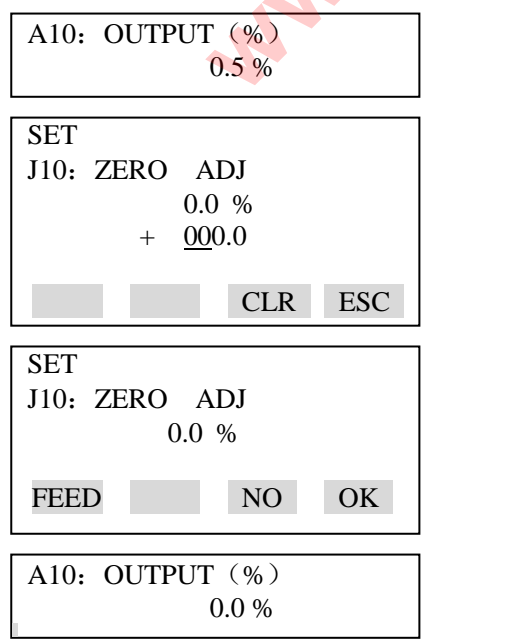

输出 0.5%

按 ENTER 键两次

调零结束

按F4 键认可

输出0

②在测量罐体液位时,如果实际液位不能变到0进行调零,可将输出调整到 一个与实际液位值的相应的参考值,这个实际淤值可通过玻璃柱位读出。

J10: 零点调整使用时, 按下边的顺序

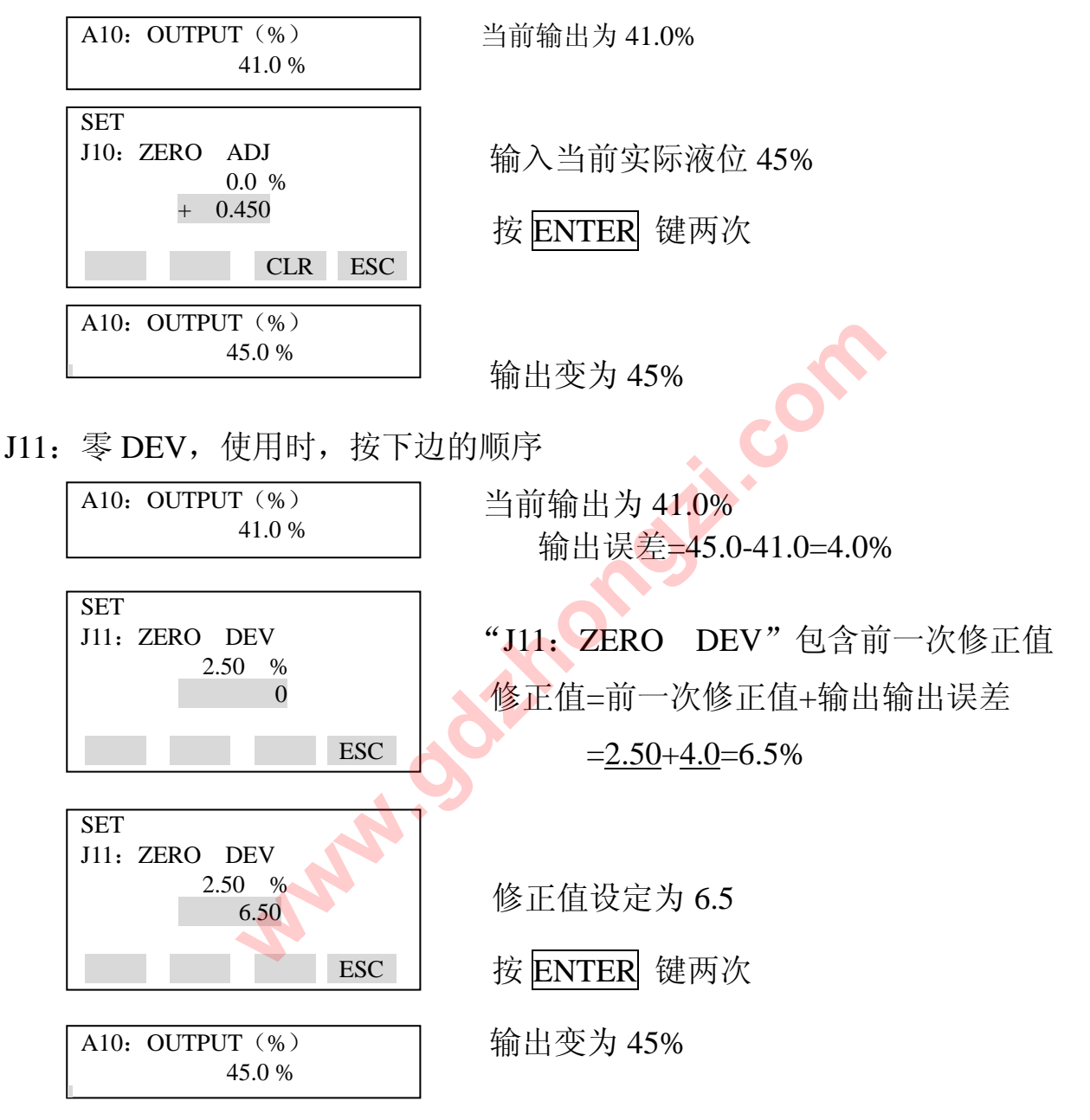

③用外部调零螺钉调零

●外调零螺钉允许/禁止调零(J20: EXT ZERI ADJ)

按下边的方法选择能否在变送器通过外调零螺钉调零。仪表出厂前已设置为 "允许",

| SET<br>J20: EXT ZERO ADJ<br>ENANLE<br>(ENABLE) | ●例: 禁止用外调零螺钉调零<br>用 /\ 或 ∨ 选择出 "INHIBIT" |
|------------------------------------------------|------------------------------------------|
| <pre> (INHIBIT)  ESC</pre>                     | 按 ENTER 键两次,确定输入                         |

●用变送器的外调零螺钉调零时,用以一字螺丝刀,旋转变送器外壳上的 调零螺钉,顺时针调节输出增加,逆时针调节输出减少,零点调整按量程的0.01% 的步骤进行调整。

※注意:零点调整时的数值变化大小与一字螺丝刀的旋转速度有关。因此, 精调时应慢,粗调可加快。

注: 当零点调校好, 至少 30 秒后才能关掉变送器电源。 (16)输出测试设置(K10: OUTPUTX%)

本功能可用于回路检查时 3.2mA (-5%) 到 21.6 mA (110%) 的恒定电流值输出。

附加代码为/F1时,输出范围是 3.6mA (-2%)到 21.6 mA (110%)

| SET  |            |
|------|------------|
| K10: | OUTPUT X % |
|      | 0.0 %      |
|      | + 050.0    |
|      |            |
|      | ESC        |
|      |            |
|      |            |
| SET  |            |

●例 1: 输出为 12mA(50%)恒定电流。

按 ENTER 键两次,在 50% 外输出为恒定电流

SET K10: OUTPUT X % 50.0 % ACTIVE FEED NO OK 当执行完上一步时,显示出"Active"按F4 键,取消恒流输出。

※ 注意: 1、测试输出大约持续 10 分钟, 然后自动取消。即使 BT200 电 源关闭或测试输出时通信线没有连接好, 测试输出也可持续约 10 分钟。

2、按 F4 (OK) 立即清除测试输出。

(17)环境温度影响产生的零点漂移补偿

该功能用于对毛细管受环境温度影响使 EJA 产生零点漂移时的补偿。

① DFS 模式设置(E10: DFS MODE)

当使用该功能时,设置 DFS MODE 为"ON"进入可设置状态,为"OFF"锁。

将状态设置为"ON"

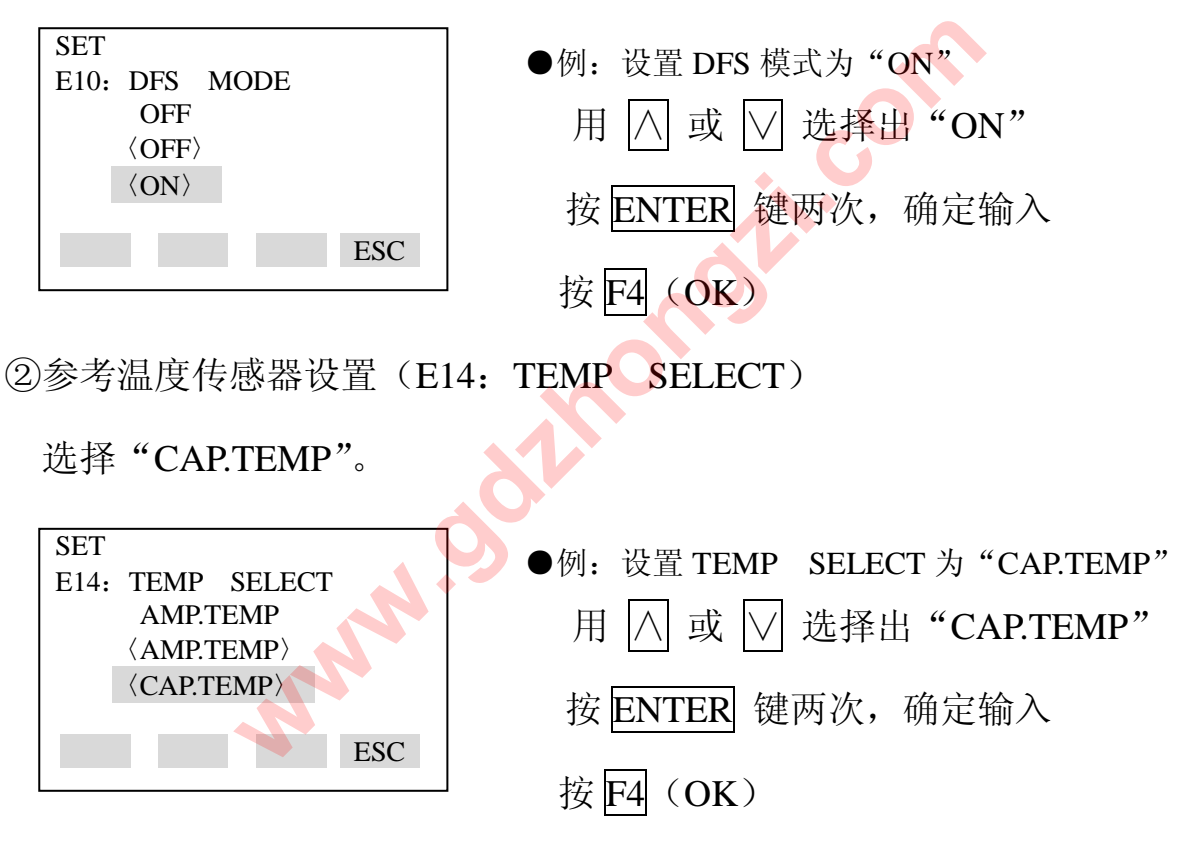

③零点漂移补偿设置(E15: TEMP ZERO)

用公式(1)计算补偿值K,并输入BT200。该值要保留两位小数。

K=-h.B/量程 ×100 ·······(1)

h: 高低压侧密封膜片中心距(m)。

B: 允灌液常量(参见表 A)

量程: |测量上限—测量下限 |

例:当 h=3米,充灌液代码位 A,量程为 15kPa

K=-3 $\times$ 0.00745/15  $\times$ 100=-0.15

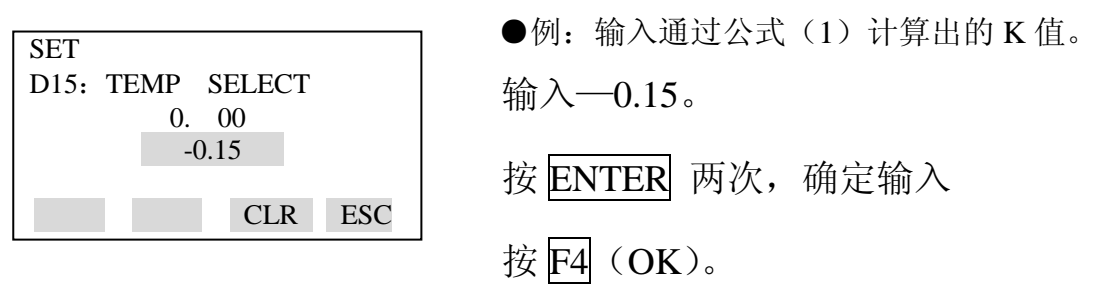

注:1: 该功能使用变送器本体内温度传感器。要更好的实现该功能,请尽可能 使变送器本体与毛细管之间的温差最小化。

2:如果量程发生变化,请重新计算 K 值并输入到 E15: TEMP ZERO 中。 表 A,充灌液常量(B)

|        | 充灌液代码               | A, C, 1, 2 | В        | С        | D        |
|--------|---------------------|------------|----------|----------|----------|
| 常量 (B) | mmH <sub>2</sub> O  | 0.76       | 0.87     | 1.45     | 0.75     |
|        | kgf/cm <sup>2</sup> | 0.000076   | 0.000087 | 0.000145 | 0.000075 |
|        | kPa                 | 0.00745    | 0.00853  | 0.01422  | 0.00736  |
|        | mBar                | 0.07453    | 0.08532  | 0.14220  | 0.07355  |
|        | atm                 | 0.000074   | 0.000084 | 0.000140 | 0.000073 |
|        | inH <sub>2</sub> O  | 0.02882    | 0.03425  | 0.05709  | 0.02953  |
|        | psi                 | 0.00108    | 0.00124  | 0.00206  | 0.00167  |
|        | mmHg                | 0.05592    | 0.06401  | 0.10669  | 0.05518  |

注:从表格中选择恰当的常量值。

(18)用户存储区(M: MEMO)

这一功能提供5个用户存储区,每一个区可容纳8个数字/字母。

5个条目如下:观察日期、观察者、以及其它信息,均可存储。

27 / 31

| PARAM<br>M10: MEMO 1<br>M20; MEMO 2<br>M20; MEMO 3<br>DATA DIAG PRNT ESC | ●例:存储观察日期: 1995.01.30  |
|--------------------------------------------------------------------------|------------------------|
| SET<br>M10: MEMO 1<br>95.1.30<br>FEED NO OK                              | 以年 月 日的顺序输入 "95.01.30" |

- 五、BT200数据显示
  - (1) 显示测量数据

BT200 可用于显示测量数据,测量数据每隔7秒自动采集一次。

特别指出,随时按F1可显示当时采集的数据。

因参数与测量数据显示相关,参阅本说明书的参数总表。

| MENU<br>A: DISPLAY<br>B: SENSOR TYPE | ●例:显示输出 "A10: OUTPUT (%)" |
|--------------------------------------|---------------------------|
| HOME SET ADJ ESC                     | NV I                      |
| PARAM                                |                           |
| XX.X%                                |                           |
| A11: ENGR. OUTPUT                    |                           |
| A20: AMP TEMP                        |                           |
| ZZ deg C                             |                           |
| DATA DIAO PKNI ESC                   | 数据每间隔4秒自动采集               |
| PARAM commun 1                       |                           |
| A10: OUTPUT (%)<br>A11: ENGR. OUTPUT |                           |
| A20: AMP TEMP                        | 数据每间隔4秒自动采集               |

(2)显示变送器型号和规格

BT200 可用来显示变送器的型号规格

| MENU             | ● ⁄ 同 本手亦送兜到只 |
|------------------|---------------|
| A: DISPLAY       | ●例: 宣有文达希望亏   |
| B: SENSOR TYPE   |               |
|                  |               |
| HOME SET ADJ ESC |               |

# ENTER

|      | PARAM<br>B10: MODEL<br>EJA110-DM<br>B11: STYLE NO.<br>S1.01<br>B20: LRL<br>98.07kPa<br>DATA DIAG PRNT ESC                                     |                                                                                                    |
|------|----------------------------------------------------------------------------------------------------|----------------------------------------------------------------------------------------------------|
| 六、目  | 自诊断                                                                                                    |                                                                                                    |
| (1)古 | 故障检查                                                                                                    |                                                                                                    |
|      | ① 用 BT200 检查故障                                                                                                    |                                                                                                    |
|      | 如下四个方面将能被检                                                                                                    | 查                                                                                                    |
|      | a: 连接是否良好                                                                                                    | b: BT200 是否操作正确                                                                                                   |
|      | c: 设置是否输入正确                                                                                                    | d: 出错记录                                                                                                    |
|      | <ul> <li>WELCOME —</li> <li>BRAIN TERMINAL</li> <li>ID: BT200</li> <li>check connoction</li> <li>push ENTER key</li> <li>UTIL FEED</li> </ul> | ●例 1: 连接错误<br>BT200 连接到变送器上<br>按 ON/OFF 键,当显示左示参数时,按 ENTER 键                                                      |
|      | communication error<br>ESC                                                                                                    | 如果 BT200 的连接出错通讯不畅,则显示左示内<br>盒查改正连线后,按 F4 键。                                                                      |
|      | PARAM<br>01: MODEL<br>EJA 110 - DM<br>02: TAG NO.<br>YOKOGAWA<br>03: SELF CHECK<br>ERROR<br>OK                                                | ●例 2:设置输入错误<br>初始数据页显示当前 Dpharp 的检查结果。进入<br>参数页,按 F2 (DIAG)键,进入检查页(C60:<br>SELF CHECK),当发现故障时,在检查页上显示<br>出错信息的提示。 |
|      | PARAM<br>C20: PRESS UNIT<br>kPa<br>C21: LOW RANGE<br>600kPa<br>C22: HIGH RANGE<br>600kPa<br>DATA DIAG PRNT ESC                                |                                                                                                    |

| DIAG<br>C60: SELF CHECK<br>ERROR<br>(ERROR)<br>(ILLEGAL LRV)<br>FEED PRNT ESC                                     |                                                                                                    |
|----------------------------------------------------------------------------------------------------|----------------------------------------------------------------------------------------------------|
| MENU<br>J: ADJUST<br>K: TEST<br>M: MEMO<br>P: RECORD<br>OK                                                        | ●例 3: 查看出错记录<br>BT200 连接到变送器,选择"P"项。                                                                                                    |
| PARAM<br>P10: ERROR REC 1<br>ERROR<br>P11: ERROR REC 2<br>ERROR<br>P12: ERROR REC 3<br>GOOD<br>DATA DIAG PRNT ESC | <ul> <li>P10: "ERROR REC 1"显示最近一次出错记录</li> <li>P11: "ERROR REC 2"显示最近二次出错记录</li> <li>P12: "ERROR REC 3"显示最近三次出错记录</li> <li>P13: "ERROR REC 4"显示最近四次出错记录</li> <li>最近的 4 次出错记录能存入。当第 5 次错误出</li> <li>现时它将被存入 "P10"而 "P12"中记录拷贝到</li> <li>"P13"中 按这种方式。最先出现记录终从存储</li> </ul>                                         |
| SET<br>P10: ERROR REC1<br>ERROR<br>(ERROR)<br>(ILLEGAL LRV)<br>(ILLEGAL HRV)<br>ESC                               | <ul> <li>器中消除掉。先前如没有出错,则显示"GOOD"。</li> <li>选择 P10: ERROR REC1,并按 ENTER 显示错信息</li> <li>参见"错误于与纠正"</li> <li>CAP MODULE FAULT OVER OUTPUT<br/>AMP MODULE FAULT OVER DISPLAY<br/>OUT OF RANGE ILLEGAL LRV<br/>OUT OF SP RANGE ILLEGAL HRV<br/>OVER TEMP(CAP) ILLEGAL SPAN<br/>OVER TEMP(AMP) ZERO ADJ OVER</li> </ul> |

注: 1.在设置页(1)中按2次ENTER 将清除(P10—p13)所有错误提示信息。

2.从错误发生起,两个小时之后,错误信息将被记录,因此,如果在错误发生两个小时之内关闭变送器,该错误信息将不会存入变送器。

② 用内藏指示计检查

如果自诊断时发现错误内藏指示计将显示错误代码。如果错误多于一条,错误代码将每隔2秒交替显示。

下表为错误信息表

| 内藏指示<br>计显示 | BT200               | 原因                   | 出错时的输出状态                             | 措施                         |
|-------------|---------------------|----------------------|--------------------------------------|----------------------------|
| None        | GOOD                |                      |                                      |                            |
| Er.01       | CAP MODULE<br>FAULT | 膜盒错误                 | 用 <b>D53</b> 参数设置输<br>出信号(保持高、<br>低) | 更换膜盒                       |
| Er.02       | AMP MODULE<br>FAULT | 放大器错误                | 用 <b>D53</b> 参数设置输<br>出信号(保持高、<br>低) | 更换放大器                      |
| Er.03       | OUT OF FANGE        | 输入超出膜盒测量<br>极限       | ∂入超出膜盒测量 输出上限值或下限<br>极限 值 ▲          |                            |
| Er.04       | OUT OF SP<br>FANGE  | 静压超出规定值              | 显示当前输出                               | 检查静压                       |
| Er.05       | OVER TEMP<br>(CAP)  | 膜盒温度越界<br>(-50~130℃) | 显示当前输出                               | 采取热隔离或加<br>强散热,保持温<br>度在界内 |
| Er.06       | OVER TEMP<br>(AMP)  | 放大器温度越界<br>-50~95℃)  | 显示当前输出                               | 采取热隔离或加<br>强散热,保持温<br>度在界内 |
| Er.07       | OVER OUTPUT         | 输出超出上下限值             | 输出上限值或下限<br>值                        | 检查输入和量程<br>设定,并视需要<br>作修正  |
| Er.08       | OVER DISPLAY        | 显示值超出上下限<br>值        | 显示上限值或下限<br>值                        | 检查输入和显示<br>状态,并视需要<br>作修正  |
| Er.09       | ILLEGAL LRV         | LRV 超出设定值            | 立即保持错误发生<br>前的输出                     | 检查 LRV,并视<br>需要作修改         |
| Er.10       | ILLEGAL HRV         | HRV 超出设定值            | 立即保持错误发生<br>前的输出                     | 检查 HRV,并视<br>需要作修改         |
| Er.11       | ILLEGAL SPAN        | 量程超出设定值              | 立即保持错误发生<br>前的输出                     | 检查量程,并视<br>需要作修改           |
| Er.12       | ZERO ADJ OVER       | 调零太大                 | 显示当前输出                               | 重新调零                       |

\*1 EJA120A 不能检测静压,此处显示值为 0MPa,但不是测量值。

#### 北京国电中自电气有限公司

地址: 北京市亦庄经济技术开发区嘉创路 5 号 电话: (010)68651027/68657218 传真: (010)68660259 邮编: 101111 http://www.gdzhongzi.com E - mail:sales@gdzhongzi.com